## **CO-Casting in Wildcast**

nmu.edu/ctl Co-casting allows students ¢ to upload videos into to your Demonstrations podcast, but you must set the podcast up to allow it. 📤 Upload To begin, click on the Settings icon (looks like a Demonstration of Relay gear) to the right of the name of your podcast. This will bring you to the podcast Last Updated on 6/8/11 🌲 25 Notifications 🛛 🖓 2 Episodes 🛛 🛃 74 Views settings screen. In the bottom half of the settings screen, you will notice 3 tabs. Click on the 6 Tab named Co-casting. Demonstration of Relay Podcast Security Co-casting Title Demonstrations \* Description Demonstration of Relay In the column entitled Podcast Security Co-casting Basic Information Enable Co-Casting, click Enable Co-Casting OFF O the button to **On**. Next, click on Save changes. Automatically Approve Co-cast Uploads OFF Enter list of NMUIN's or usernames Please enter 1 NMUIN or username per row 1 In the textbox entitled Enter Basic Information Podcast Security Co-c list of NMUIN's or Enable Co-Casting ON ON usernames, type in the Automatically Approve Co-cast Uploads OFF usernames of the students Enter list of NMUIN's or usernames you want to have Co-cast abilities in your podcast. You may cut and paste a list of usernames from another document or source into this box if you need to. Click on the Save Changes Button to complete your change.

NMU Center for Teaching and Learning